### Благодарим Вас за покупку телеметрической системы UNAR EGT-AFR.

Только бережная эксплуатация, своевременное техническое обслуживание и ремонт может продлить жизнь Вашему автомобилю. Мы разработали наше устройство для того, чтобы помочь Вам избежать преждевременного капитального ремонта или замены двигателя.

Для надежной работы системы, рекомендуем доверить ее установку квалифицированным специалистам.

Так же не забывайте проводить обновление приложения и программного обеспечения, изучите инструкцию по эксплуатации, и старайтесь выполнять необходимые рекомендации. Если у Вас будут вопросы – пишите нам. Мы с удовольствием Вам поможем.

С уважением, команда UNAR Electronics.

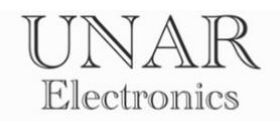

# Содержание

| Технические характеристики                      | 3  |
|-------------------------------------------------|----|
| Комплектация                                    | 4  |
| Возможности UNAR EGT-AFR                        | 5  |
| Особенности UNAR EGT-AFR                        | 6  |
| Инструкция по установке                         | 7  |
| Включение и проверка работы                     | 10 |
| Приложение UNAR Auto                            | 15 |
| Настройки экрана                                | 16 |
| Настройки контроллера                           | 19 |
| Обновление программного обеспечения контроллера | 28 |
| Устранение неисправностей                       | 35 |

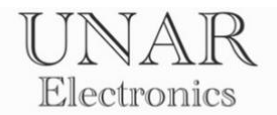

# Технические характеристики

| Частота сигнала передачи данных | 2.400-2.4835 ГГц |
|---------------------------------|------------------|
| Максимальная дальность передачи | до 10 м.         |
| данных                          |                  |
| Напряжение питания постоянного  | 9-30 B           |
| тока                            | 5 50 5           |
| Рабочая температура             | от -40 до +85 С  |
| Максимальный ток потребления    | 100 мА           |
| Класс точности измерений        | 1,0              |
| Класс защиты                    | IP64             |

Установленный срок службы составляет 3 года при условии выполнения требований установки и эксплуатации согласно инструкции по эксплуатации.

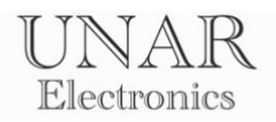

# Комплектация

| UNAR EGT-AFR                  | Кол-во единиц |
|-------------------------------|---------------|
| Контроллер UNAR EGT-AFR       | 1             |
| Набор для крепления и монтажа | 1             |
| Предохранитель 1 А            | 2             |

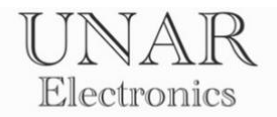

# Возможности UNAR EGT-AFR

UNAR EGT-AFR имеет следующие функции и возможности.

### Контроль параметров:

- контроль температуры выхлопных газов 6 каналов (EGT)
- индикация показаний широкополосного датчика кислорода (AFR)

#### Сигнализация:

- нет

### Управление вентиляторами охлаждения

- нет

### Самодиагностика:

- да

# Информирование через мобильное приложение:

- индикация параметров
- информирование в строке состояния

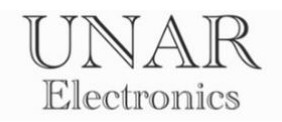

# Особенности UNAR EGT-AFR

### Простота установки.

Для подключения датчиков не требуется разборка салона автомобиля и прокладки проводов из моторного отсека. Контроллер имеет класс защиты IP64 и может быть размещен под капотом. Информация с блока передается через Bluetooth coeдинение, и выводится на экране смартфона или головного устройства с операционной системой Android.

### Сохранение интерьера.

Система не требует установки датчиков, меняющих интерьер автомобиля. Сохранение внешнего вида салона – одно из условий разработки.

### Безопасность.

Контроллер не подключается к шинам передачи данных. Он не может запускать или останавливать двигатель. С его помощью невозможно открывать или закрывать двери, капот или багажник.

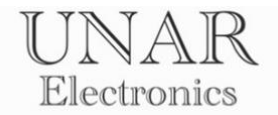

### Инструкция по установке

### ВНИМАНИЕ!

Все работы по подключению электропроводки выполняйте при выключенном зажигании и отсоединёнными клеммами аккумуляторной батареи.

### Размещение и монтаж компонентов

UNAR EGT-AFR может быть установлен на автомобили (спецтехнику) с напряжением аккумуляторной батареи 12-24 вольт и отрицательным полюсом на корпусе.

*Контроллер* размещается в подкапотном пространстве <u>как можно ближе к</u> <u>моторному щиту для получения лучшего сигнала приема-передачи данных</u>. С помощью гаек и бандажной стальной ленты, идущих в комплекте, прикрепите блок, разместив разъёмы кверху.

Сенсор температуры выхлопных газов представляет собой <u>изолированную</u> <u>термопару типа К</u>, и устанавливается в заранее приготовленное отверстие, с соответствующей резьбой, на выпускном коллекторе. Для использования подсоедините термопары к разъемам EGT IN красным проводом к плюсу.

**Датчик кислорода.** Для получения информации о состоянии воздушнотопливной смеси, используется дополнительный контроллер <u>широкополосного лямбда зонда.</u>

ПРИМЕР:

Для использования сигнала контроллера INNOVATE LC-2 подсоедините **ЖЕЛТЫЙ** (Analog out 1) и/или **КОРИЧНЕВЫЙ** (Analog out 2) провод к разъемам ANALOG IN 1 и/или ANALOG IN 2 контроллера UNAR EGT-AFR.

Калибровка аналоговых входов по умолчанию выполнена согласно заводской калибровке контроллера INNOVATE LC-2: OV = 7.35 AFR 5V = 22.39 AFR

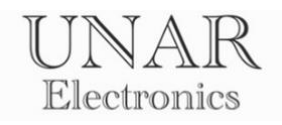

#### Маркировка разъемов центрального блока.

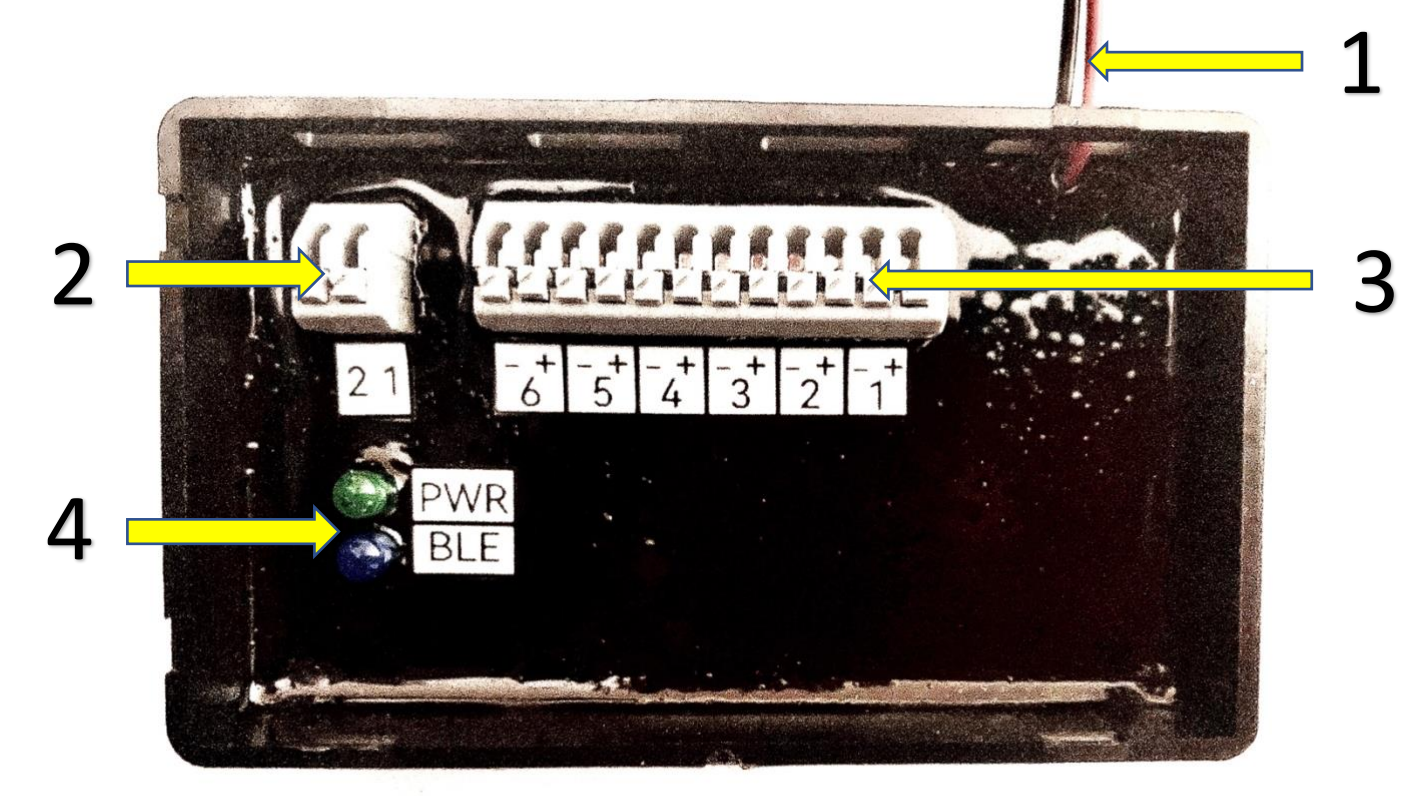

| 1 | Питание 9 – 30 вольт постоянного тока.                       |
|---|--------------------------------------------------------------|
| 2 | Разъем подключения аналоговых сигналов 0-5 вольт контроллера |
|   | широкополосного датчика кислорода. Канал 1,2.                |
| 3 | Разъем подключения сенсора температуры выхлопных газов.      |
|   | Канал 1,2,3,4,5,6.                                           |
| 4 | Светодиодная индикация. Зеленый – Питание. Синий – Bluetooth |
|   | передача данных.                                             |

### Подключение питания центрального блока.

Для быстрой перезагрузки центрального блока, рекомендуется использовать проводку габаритных огней в качестве питания. **КРАСНЫЙ** провод с предохранителем подсоедините к плюсовому проводу, а **ЧЕРНЫЙ** к минусовому. Во время прокладки кабеля питания, используйте защитный предохранитель. Обратите внимание на то, чтобы защитный предохранитель был в легкой доступности, на случай его замены.

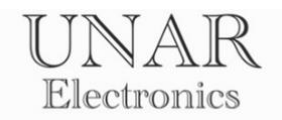

### Прокладка проводов к центральному блоку

Для защиты кабелей во время прокладки используйте гофрированные трубки соответствующих диаметров. Старайтесь вести вдоль штатной проводки, избегая источников электрических помех – катушек зажигания, высоковольтных проводов и т. п. Убедитесь, что новая проводка не соприкасается с движущимися частями конструкции автомобиля – приводные валы, рулевые тяги и т. п.

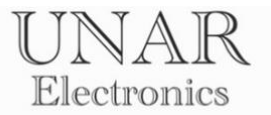

# Включение и проверка работы.

После включения контроллера, ЗЕЛЕНЫЙ светодиод на центральном блоке сигнализирует о наличии питания.

Откройте приложение UNAR Auto. Выберите язык.

| 21:12 ·□· 孝 ♥ 1 ⊕ ▲ •<br>UNAR Auto | (··) <sup>4</sup> ° <b>.</b>    <b>78</b> |
|------------------------------------|-------------------------------------------|
| English                            | <                                         |
| Русский                            | Ο                                         |
|                                    | ≡                                         |
|                                    |                                           |

Для использования Bluetooth соединения, подтвердите доступ к данным о местоположении устройства.

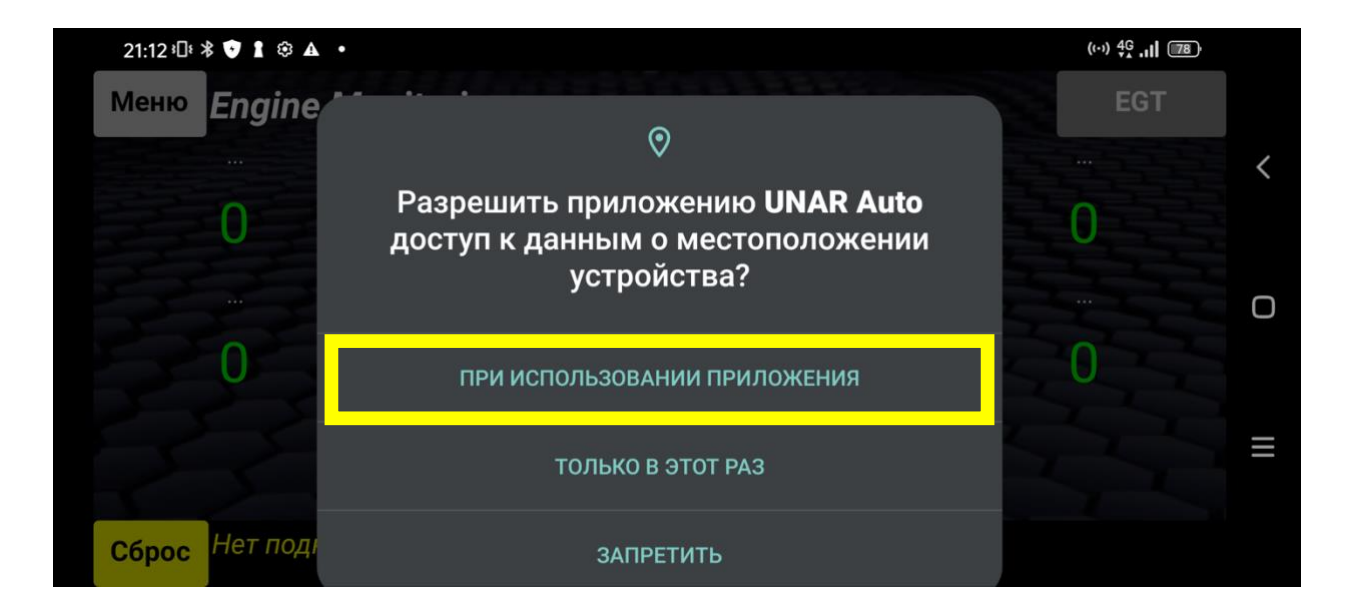

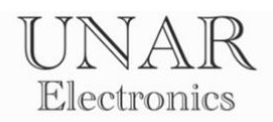

# Нажмите кнопку Меню.

| 22535¥<br>Меню | Engine Monitor  | ing (demo) | Wittenast | .il 🖭 |   |
|----------------|-----------------|------------|-----------|-------|---|
|                |                 |            | -         |       | < |
|                | U               | U          | U         | U     | 0 |
|                | 0               | 0          | 0         | 0     |   |
| X              | 38              |            |           |       | Ш |
| Сброс          | Нет подключения | c EM       |           |       |   |

# Откройте раздел Настройки.

| 22:35 *          |   |
|------------------|---|
| UNAR Auto (demo) |   |
| Настройки        | < |
| Настройки экрана | 0 |
| Счетчики         | 0 |
| Калькулятор      | Ξ |
| Язык             |   |

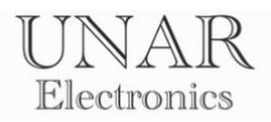

## В новом окне включите **EGT-AFR.**

| 22,35.¥<br>Назад | Настройки | at the second | .1  88 |
|------------------|-----------|---------------|--------|
| Engine Mo        | nitoring  |               | <      |
| EGT - AFR        |           |               | 0      |
| 2                |           |               |        |
| 5                |           |               |        |

Нажмите кнопку Настройки подключения.

| 22:35 *                     |                                          | .11 (84) | l |
|-----------------------------|------------------------------------------|----------|---|
| Назад                       | Настройки                                |          |   |
| Engine Mo                   | nitoring D                               | <        |   |
| EGT - AFR                   |                                          |          |   |
| Подключение<br>ЕМ не полите | не удалось                               |          |   |
| Настройки п                 | рдключения                               |          |   |
| Обновление                  |                                          |          |   |
| EGT                         | 52525-C-C-C-C-C-C-C-C-C-C-C-C-C-C-C-C-C- |          |   |

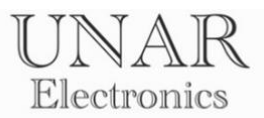

Введите данные Serial N и MAC-Address. Нажмите кнопку **Сохранить** и выйдите из приложения.

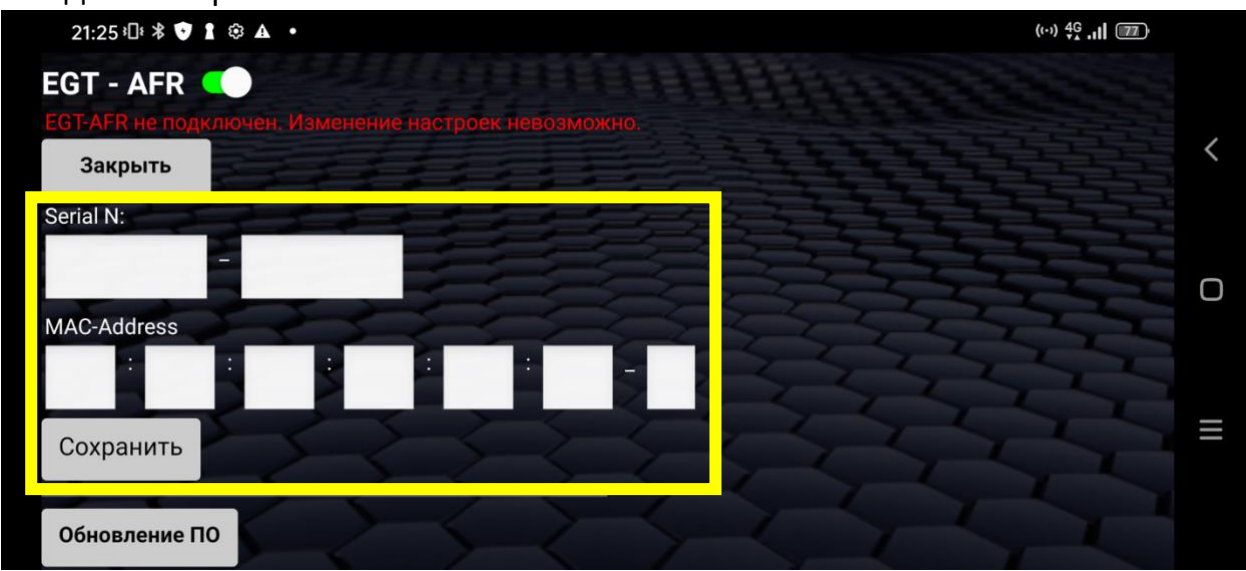

Снова зайдите в приложение. Перейдите в окно EGT-AFR, нажав кнопку EGT.

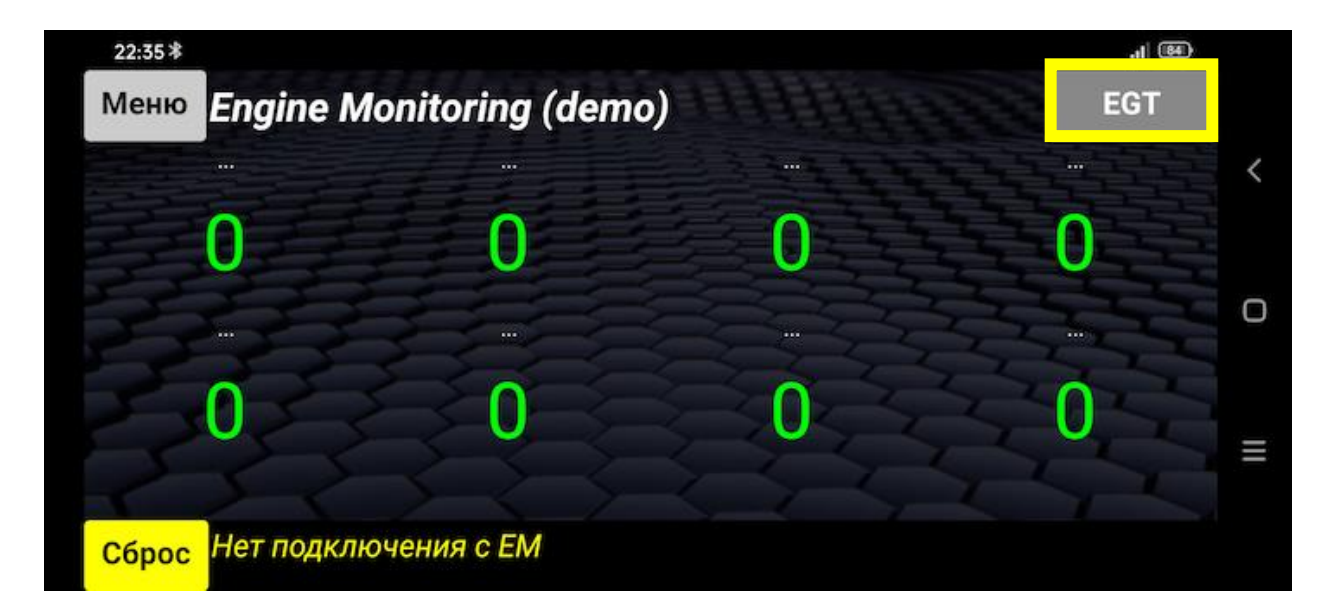

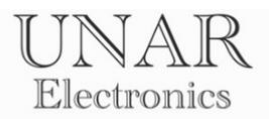

Подключение должно произойти автоматически.

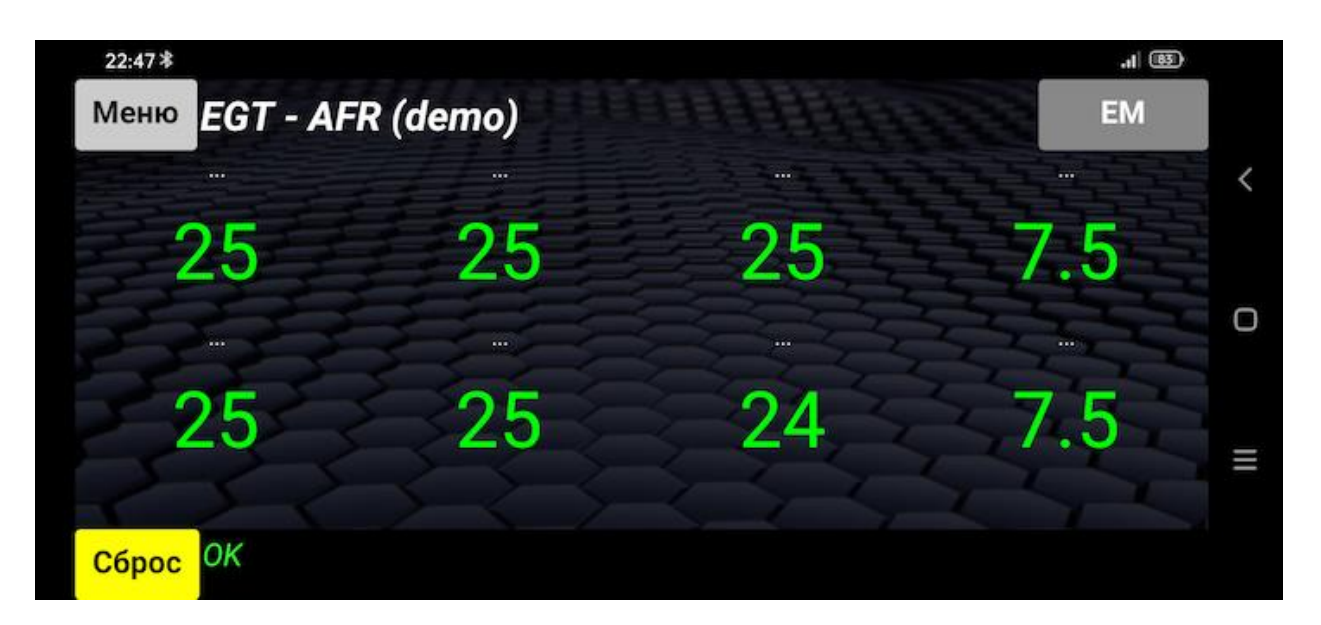

СИНИЙ светодиод на центральном блоке сигнализирует о передаче данных. Если этого не произошло, перезагрузите контроллер и приложение, проверьте правильность введенных данных, перезагрузите Android устройство и попробуйте еще раз.

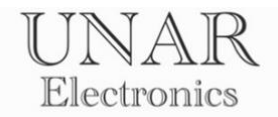

# Приложение UNAR Auto

### <u>ВНИМАНИЕ</u>

Данная инструкция разработана для настройки и работы с **UNAR EGT-AFR.** Более подробная информация о приложении в инструкции **UNAR EM.** 

Для настройки, калибровки и визуальной проверки параметров требуется подключение к контроллеру через приложение.

Приложение UNAR Auto предназначено для работы с контроллерами UNAR EM и UNAR EGT-AFR.

### Главный экран UNAR EGT-AFR.

Главный экран состоит из трех областей: верхняя панель, нижняя панель и область вывода информации. На верхней панели находятся кнопка **Меню**, название экрана и кнопка переключения между главными экранами. На нижней панели расположена кнопка **Сброс** для сброса предупреждающих сообщений, и поле вывода предупреждающих сообщений. Область вывода информации разделена на 8 полей. Каждое поле содержит заголовок контролируемого параметра, и значение контролируемого параметра.

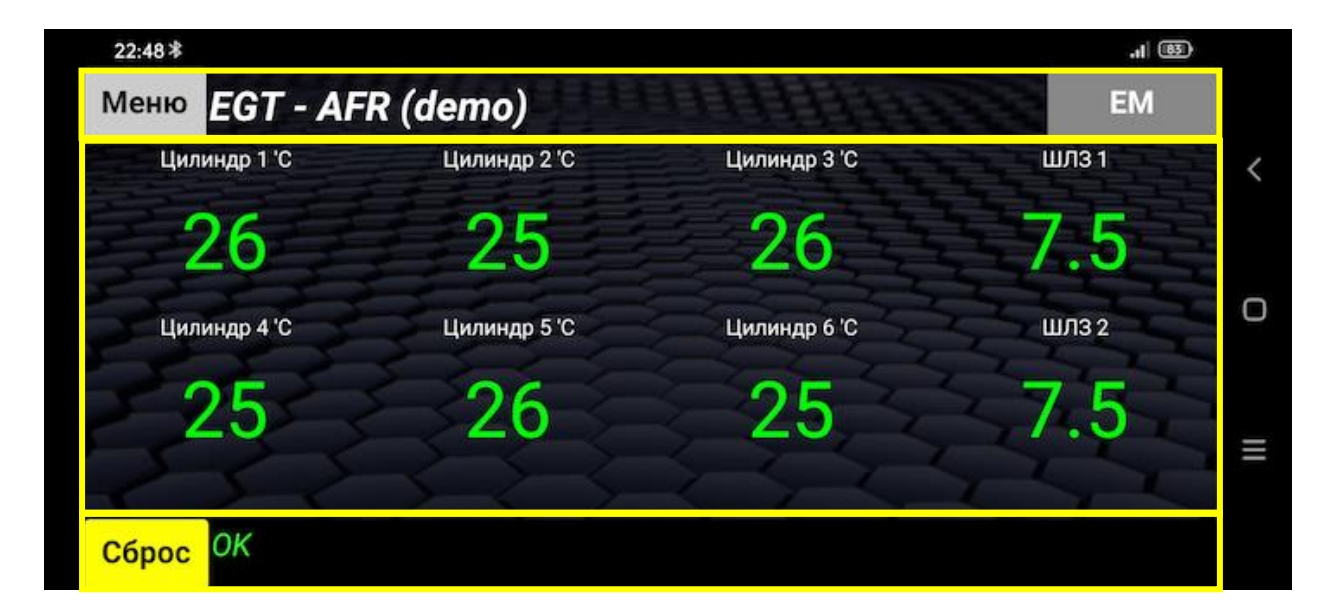

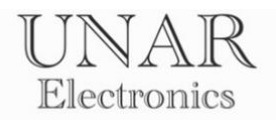

### Настройки экрана.

Настройки экрана позволяют настроить главный экран для удобства пользования и восприятия информации.

При **первом включении** или **смене языка** требуется назначить контролируемый параметр в каждом поле области вывода информации.

Нажмите на значение контролируемого параметра на более 1 секунды.

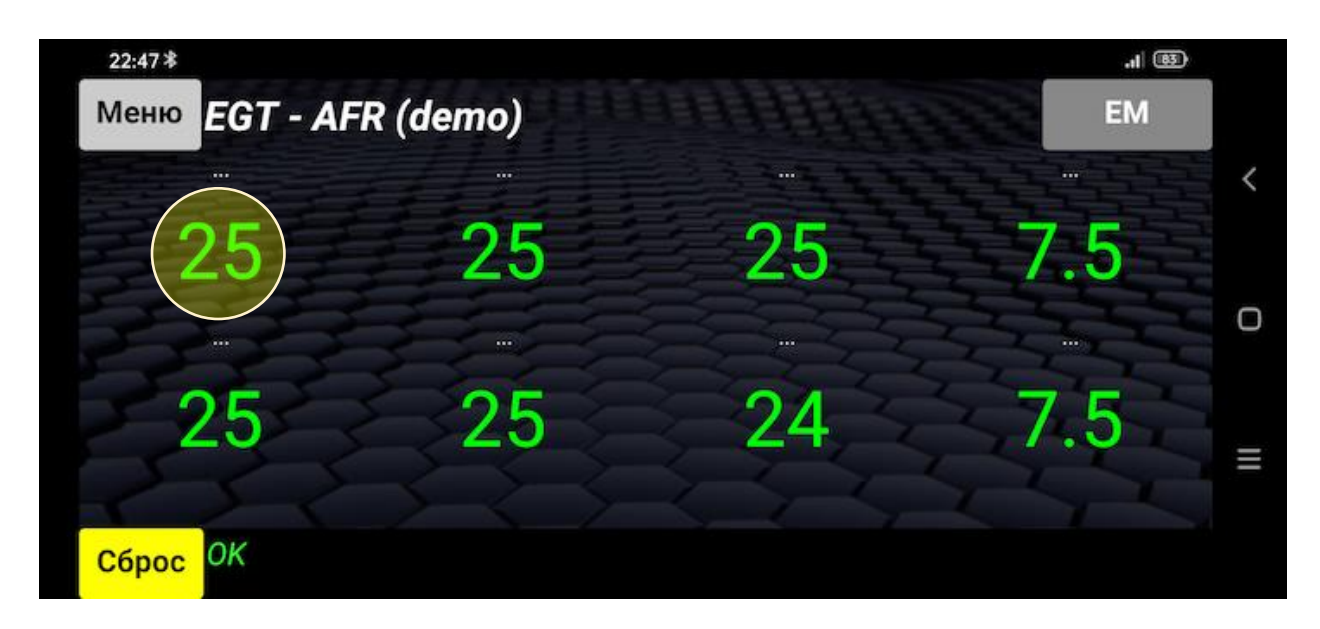

В появившемся меню выберите желаемый контролируемый параметр.

| 22:48*           | .1 83 |   |
|------------------|-------|---|
| UNAR Auto (demo) |       |   |
| Цилиндр 1 'С     |       | < |
| Цилиндр 2 'С     |       | 0 |
| Цилиндр 3 'С     |       | U |
| Цилиндр 4 'С     |       | Ξ |
| Цилиндр 5 'С     |       |   |

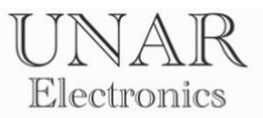

Чтобы убрать лишние поля в области вывода информации, в появившемся меню выберите Спрятать.

| 22:49 *          | .1 |   |
|------------------|----|---|
| UNAR Auto (demo) |    |   |
| Цилиндр 5 'С     |    | < |
| Цилиндр 6 'С     |    |   |
| ШЛЗ 1            |    | C |
| ШЛЗ 2            |    | Ξ |
| Спрятать         |    |   |

Комбинацию вывода информации можно настроить под различные типы двигателей внутреннего сгорания.

| 22:49 孝       |              |              | .1  (82)     |   |
|---------------|--------------|--------------|--------------|---|
| Меню EGT - AF | R (demo)     |              | EM           |   |
| Цилиндр 1 'С  | Цилиндр 2 'С | Цилиндр 3 'С | Цилиндр 4 'С | < |
| 26            | 26           | 26           | 25           |   |
|               | шл           | 31           |              | 0 |
|               | 7.           | 5            |              | = |
| Сброс ОК      |              |              |              |   |

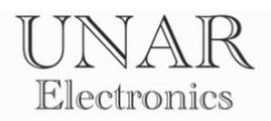

Нажмите Меню и выберите Настройки экрана.

| 22:35 孝          | -HI (H. |
|------------------|---------|
| UNAR Auto (demo) |         |
| Настройки        | <       |
| Настройки экрана | 0       |
| Счетчики         | 0       |
| Калькулятор      | ≡       |
| Язык             |         |

Используя кнопки **Уменьшить** и **Увеличить**, настройте размеры шрифта, кнопок и областей, исходя из размеров экрана устройства, для более комфортного восприятия информации.

Для сохранения настроек, нажмите кнопку Сохранить.

Для отображения ранее скрытых полей нажмите кнопку

Показать скрытые поля.

|                     | 14        | 7.5           |                     |           |
|---------------------|-----------|---------------|---------------------|-----------|
|                     |           |               |                     |           |
| Размер верхней пане | ли        | Размер текста | заголовка параметра |           |
| Уменьшить 20        | Увеличить | Уменьшить     | 14 Увеличить        | Сохранить |
| Размер нижней пане  | ли        | Размер текста | параметра           | 2 7 4     |
| Уменьшить 20        | Увеличить | Уменьшить     | 50 Увеличить        | Отмена    |
| Показать скрытые    | окна      | $> \leq$      | 2 5 7               | ST.       |
| Tiokasarb exponsie  | OKHU      |               |                     |           |

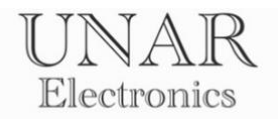

# Настройки контроллера

Для правильной работы контроллера, требуется сконфигурировать настройки под используемый двигатель внутреннего сгорания.

Для открытия окна настроек нажмите кнопку Меню.

| 22:48 *       |              |              | .1 33 | ) |
|---------------|--------------|--------------|-------|---|
| Меню EGT - AF | R (demo)     |              | EM    |   |
| Цилиндр 1 'С  | Цилиндр 2 'С | Цилиндр 3 'С | шлз 1 | < |
| 26            | 25           | 26           | 7.5   |   |
| Цилиндр 4 'С  | Цилиндр 5 'С | Цилиндр 6 'С | ШЛЗ 2 | 0 |
| 25            | 26           | 25           | 7.5   | = |
| Сброс ОК      |              |              |       |   |

Выберите Настройки.

| 22:35 孝          | .1 |   |
|------------------|----|---|
| UNAR Auto (demo) |    |   |
| Настройки        |    | < |
| Настройки экрана |    | C |
| Счетчики         |    | J |
| Калькулятор      |    | Ξ |
| Язык             |    |   |

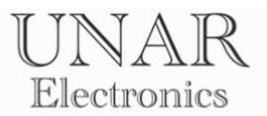

Включите **EGT-AFR** для подключения к центральному блоку и включения режима настроек.

| 22 <del>:35</del> ≵<br>Назад | Настройки |     | - <b>3</b> lh. |
|------------------------------|-----------|-----|----------------|
| Engine Mo                    | nitoring  |     | <              |
| EGT - AFR                    |           |     |                |
|                              |           |     |                |
|                              |           | 122 | =              |
|                              |           |     |                |

Надпись зеленого цвета ЕМ подключен сообщает об успешном подключении к контроллеру в режиме настроек.

Если подключение не произошло, перезагрузите контроллер и перезапустите приложение, проверьте правильность введенных данных, перезагрузите Android устройство и попробуйте еще раз.

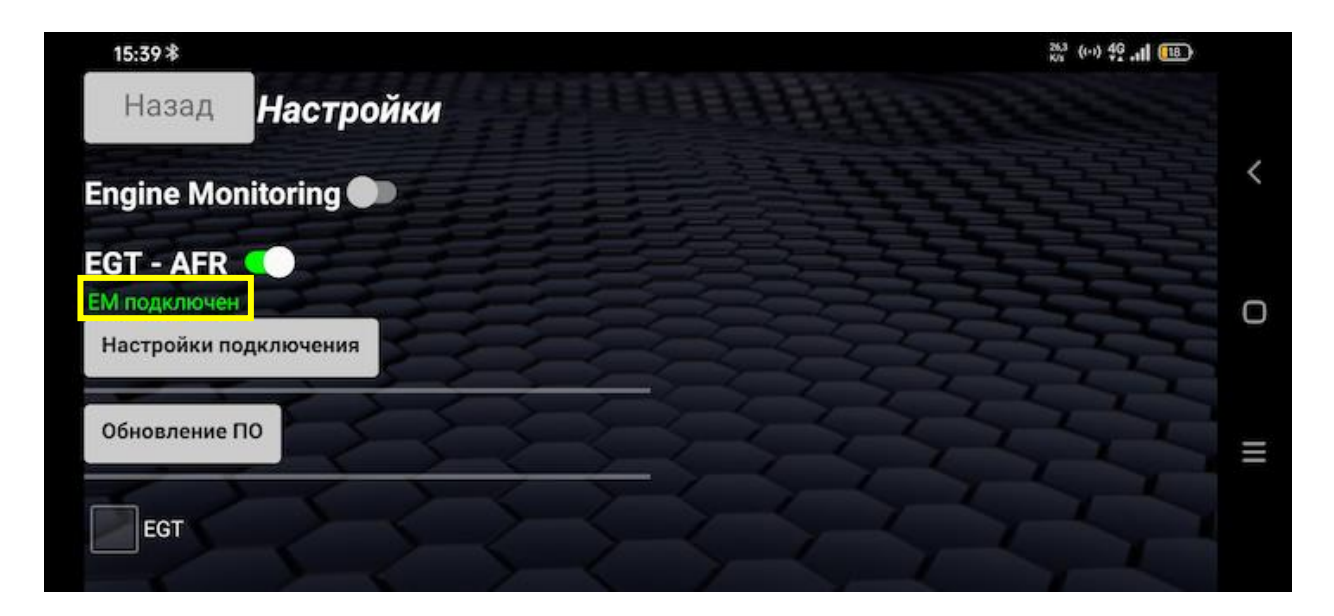

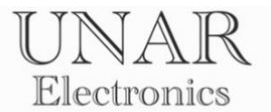

### Настройки контроля температуры выхлопных газов

Для включения контроля температуры выхлопных газов установите флажок **EGT.** 

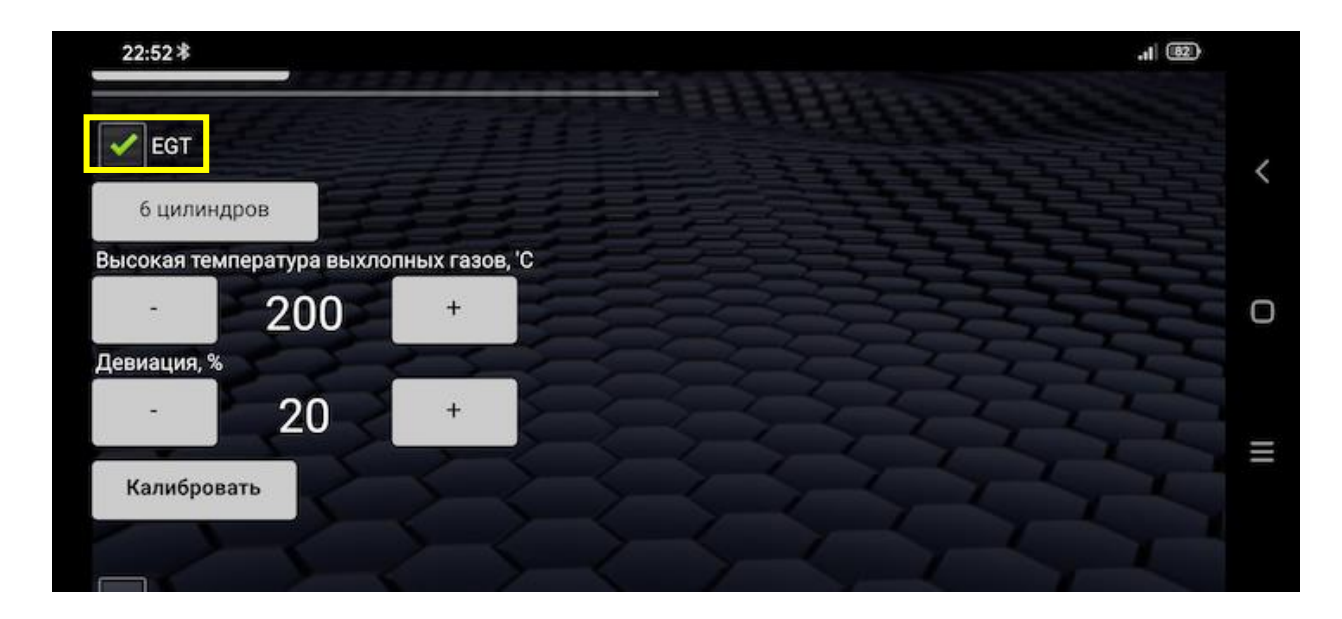

Выберите количество цилиндров в зависимости от используемого ДВС.

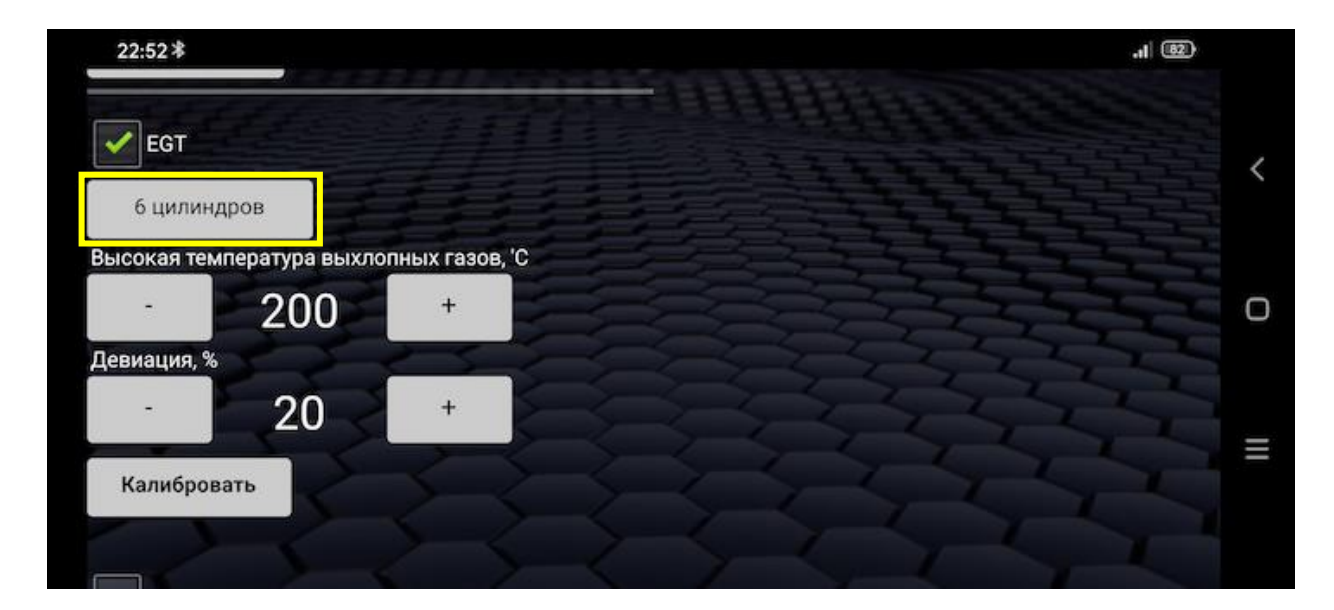

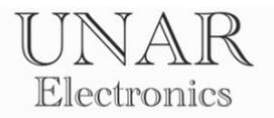

Данная конфигурация требуется для правильного расчета среднего значения температуры по цилиндрам, и определения отклонения от среднего значения (девиации).

| 22:52 *          | .1 82 |   |
|------------------|-------|---|
| UNAR Auto (demo) |       |   |
| 3 цилиндра       |       | < |
| 4 цилиндра       |       | 0 |
| 5 цилиндров      |       | U |
| 6 цилиндров      |       | Ξ |
|                  |       |   |

С помощью кнопок **«+»** и **«-»**, установите пик максимального значения.

| 16:21 *                    |               | 👷 49 . <b></b> 107 + |   |
|----------------------------|---------------|----------------------|---|
| Обновление ПО              |               |                      |   |
| EGT                        |               |                      | < |
| 6 цилиндров                |               |                      |   |
| Высокая температура выхлог | ных газов, 'С |                      | Ο |
| 750                        | + <b>E</b>    | C. C. C.             |   |
| Девиация, %                |               | 1111                 |   |
| 20                         | +             |                      | ≡ |
| Калибровать                |               |                      |   |
|                            |               |                      |   |

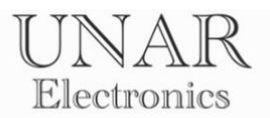

С помощью кнопок **«+»** и **«-»**, установите максимальное отклонение от среднего значения (девиации) в процентах.

| 16:21*     | 191              |                |         |    | <sup>0,00</sup> 46 <b>.............</b> |   |
|------------|------------------|----------------|---------|----|-----------------------------------------|---|
| Обновлен   | ние ПО           |                |         |    |                                         |   |
| EGT        |                  |                | 33.4.4  |    |                                         | < |
| 6 цили     | индров           |                |         |    |                                         |   |
| Высокая те | емпература выхло | пных газов, 'С |         |    |                                         | Ο |
| -          | 750              | +              |         | 22 |                                         |   |
| Девиация,  | %                |                | 5-25-2- | YZ | 1                                       |   |
| -          | 20               | +              |         |    |                                         | = |
| Handa      |                  |                |         |    |                                         |   |
| Калибр     | овать            |                |         |    |                                         |   |
|            |                  |                |         |    |                                         |   |

Для расчета отклонения от среднего значения, используется формула среднего арифметического:

$$M = \frac{a_1 + a_2 + \dots + a_n}{n} = \frac{1}{n} \sum_{i=1}^n a_i$$

После расчета среднего значения по цилиндрам проводится сравнение температуры каждого цилиндра относительно среднего значения температуры. Отклонение рассчитывается в процентах.

ПРИМЕР:

$$\frac{450^{\circ}\text{C} + 445^{\circ}\text{C} + 451^{\circ}\text{C} + 469^{\circ}\text{C} + 450^{\circ}\text{C} + 320^{\circ}\text{C}}{6} = 431^{\circ}\text{C}$$

| Цилиндр 1: $rac{450^\circ	ext{C}}{431^\circ	ext{C}}*100\%-100=4,4\%$ | Цилиндр 4: $\frac{469^{\circ}\text{C}}{431^{\circ}\text{C}} * 100\% - 100 = 8,8\%$  |
|-----------------------------------------------------------------------|-------------------------------------------------------------------------------------|
| Цилиндр 2: $rac{445^\circ C}{431^\circ C}*100\%-100=3,2\%$           | Цилиндр 5: $\frac{450^{\circ}\text{C}}{431^{\circ}\text{C}} * 100\% - 100 = 4,4\%$  |
| Цилиндр 3: $rac{451^\circ	ext{C}}{431^\circ	ext{C}}*100\%-100=4$ ,6% | Цилиндр 6: $\frac{320^{\circ}\text{C}}{431^{\circ}\text{C}} * 100\% - 100 = 25,7\%$ |

Пониженная температура выхлопных газов на 6-м цилиндре свидетельствует о возможной неисправности топливной форсунки и т.д.

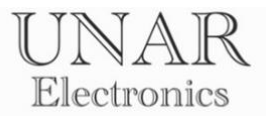

### Калибровка сенсоров температуры выхлопных газов.

При значительных отклонениях показаний температуры от истинных значений, требуется произвести калибровку сенсоров.

С помощью кнопок **«+»** и **«-»**, установите количество поправочных единиц в градусах Цельсия.

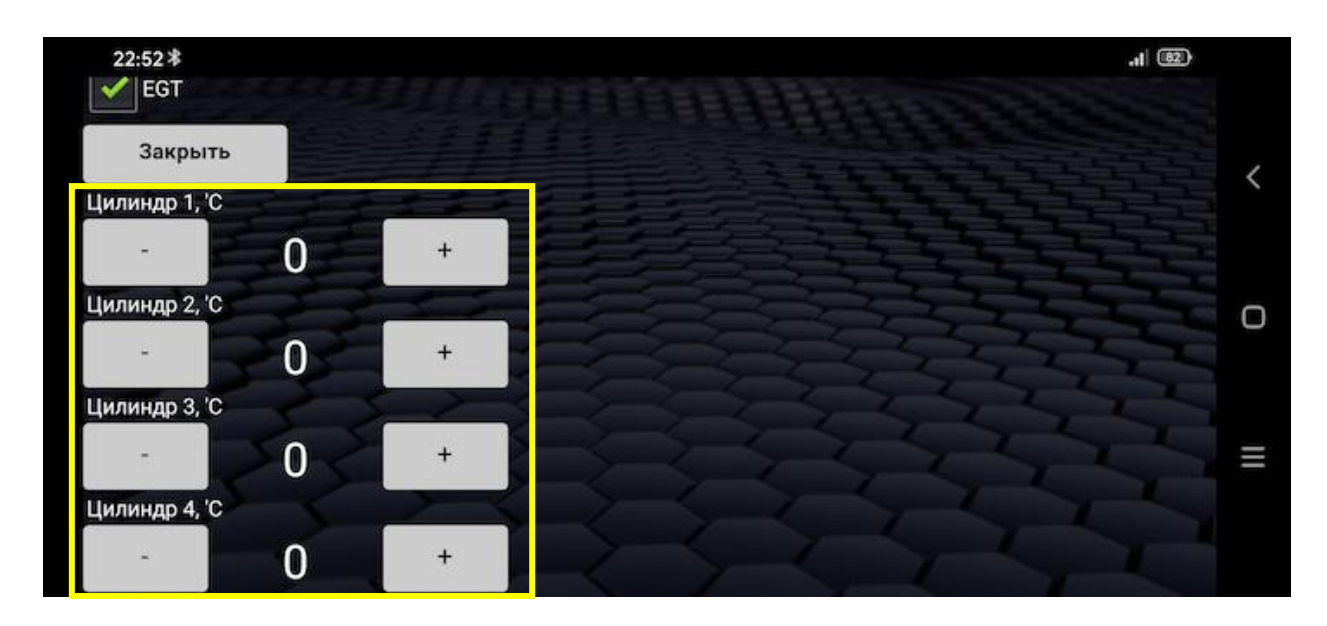

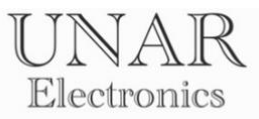

# Настройки показаний широкополосного датчика кислорода (ШЛЗ).

Для включения контроля температуры выхлопных газов установите флажок **EGT.** 

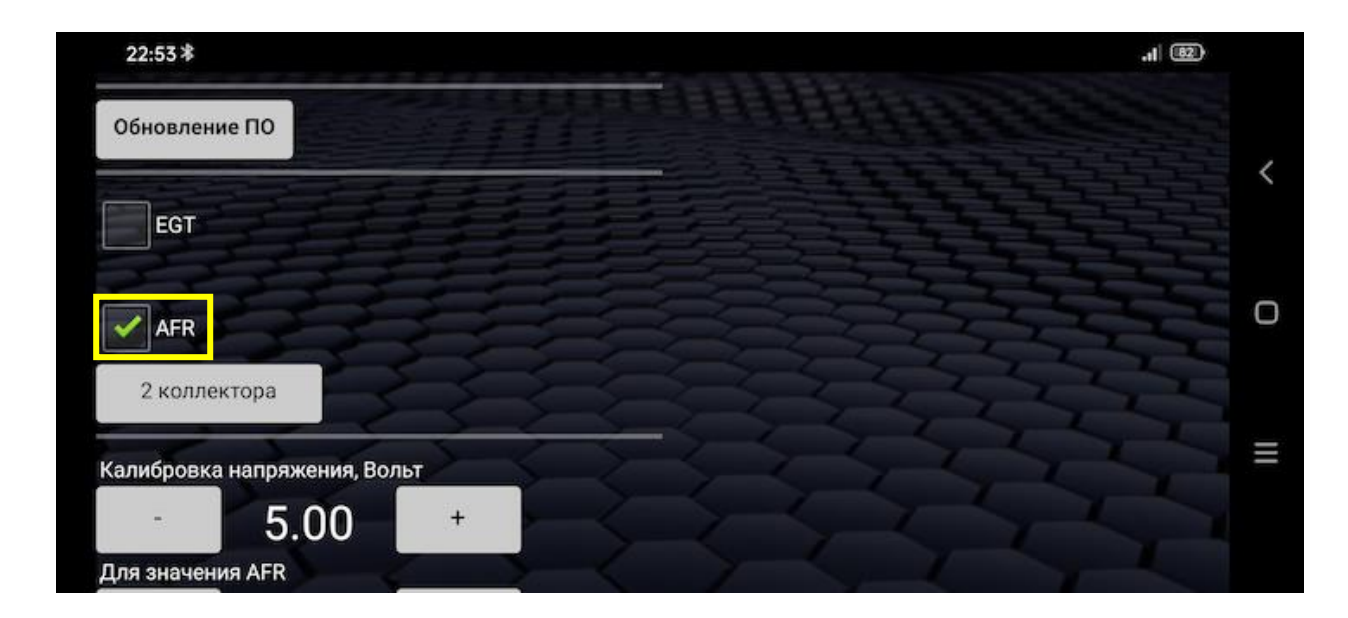

Выберите количество выпускных коллекторов в зависимости от используемого ДВС.

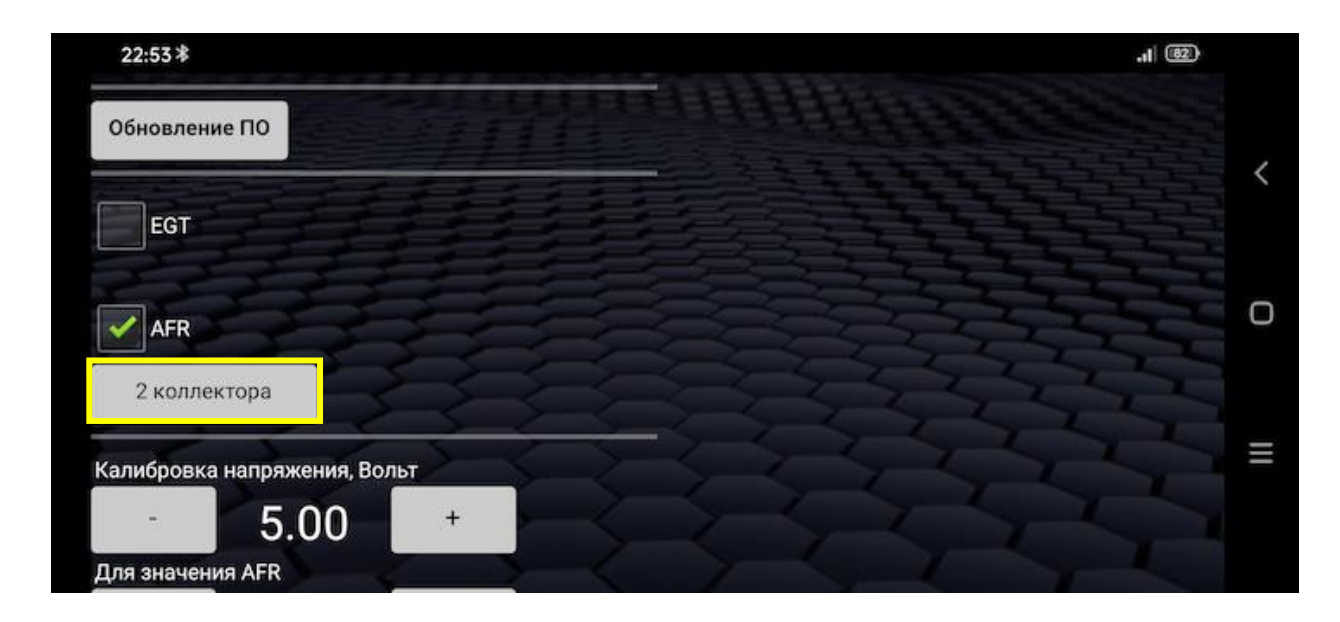

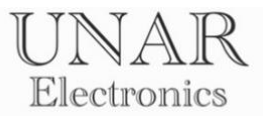

# Калибровка аналоговых входов 0 – 5 вольт для показаний широкополосного датчика кислорода (ШЛЗ).

<u>ВНИМАНИЕ</u>

Калибровка аналоговых входов по умолчанию выполнена согласно заводской калибровке контроллера INNOVATE LC-2: OV = 7.35 AFR 5V = 22.39 AFR

Настройки стороннего контроллера широкополосного датчика кислорода смотрите в инструкции, прилагаемой к контроллеру.

С помощью кнопок **«+»** и **«-»**, установите значения **напряжения** и **AFR**, в зависимости от настроек стороннего контроллера широкополосного датчика кислорода.

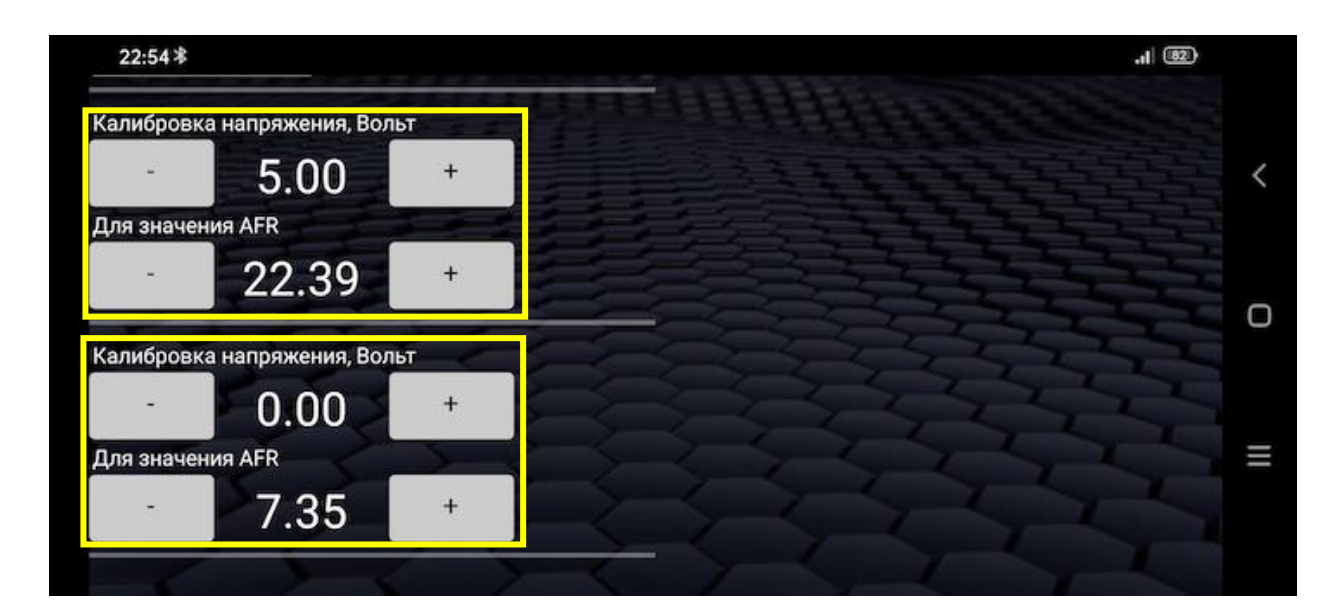

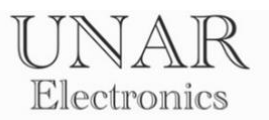

Для отключения режима настроек контроллера, и выхода на главный экран, необходимо активировать кнопку **Назад**. Для этого выключите **EGT-AFR**.

| 15:39 *                               | 26.3 ((··)) 49 .11 (16) |
|---------------------------------------|-------------------------|
| Назад <mark>Настройки</mark>          |                         |
| Engine Monitoring                     |                         |
| EGT - AFR 🌑                           |                         |
| ЕМ подключен<br>Настройки подключения |                         |
| Обновление ПО                         |                         |
| EGT                                   |                         |

Режим настройки контроллера отключен. Кнопка Назад активирована.

| 22:35.*<br>Назад <mark>Н</mark> астройки | <ul> <li>In.</li> </ul> |
|------------------------------------------|-------------------------|
| Engine Monitoring                        |                         |
| EGT - AFR                                |                         |
|                                          |                         |

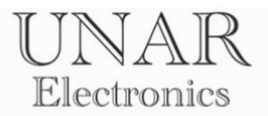

# Обновление программного обеспечения контроллера

### ПРЕДУПРЕЖДЕНИЕ!!!

Используйте файлы обновления ПО только с официального сайта unarelectronics.com

В противном случае это может привести к выходу из строя контроллера.

Обновление ПО контроллера осуществляется через подключение к точке доступа беспроводной сети Wi-Fi с выходом в интернет. Зайдите на сайт unarelectronics.com и скачайте файл обновления в формате **.bin** 

Откройте приложение и нажмите кнопку Меню.

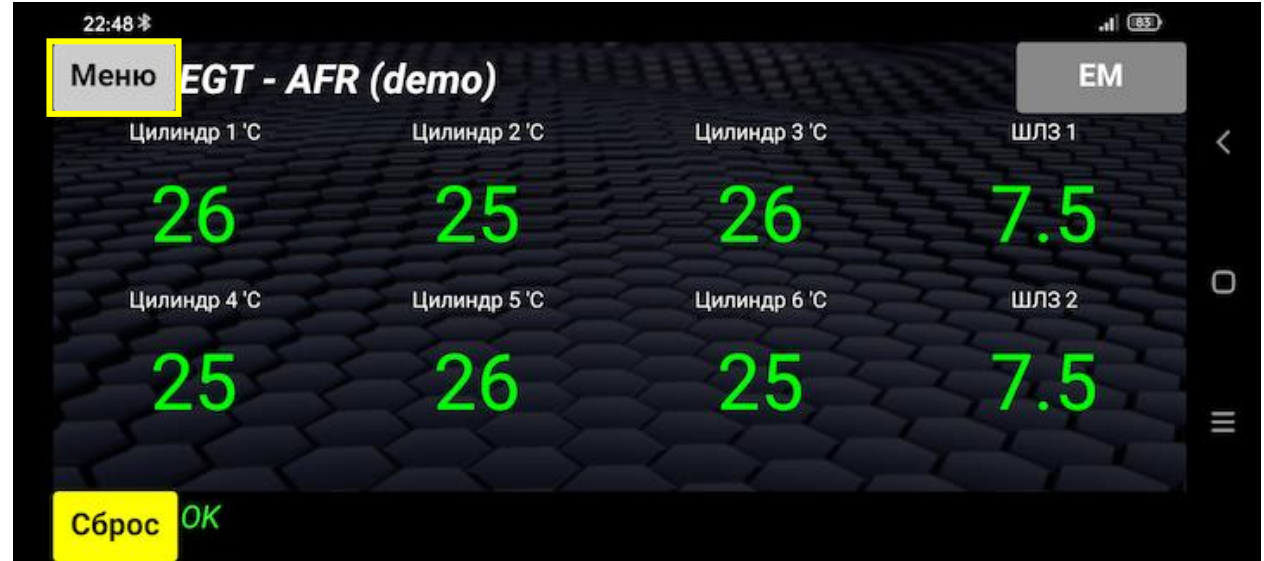

### Выберите Настройки.

| 22:35 孝          |  |
|------------------|--|
| UNAR Auto (demo) |  |
| Настройки        |  |
| Настройки экрана |  |
| Счетчики         |  |
| Калькулятор      |  |
| Язык             |  |

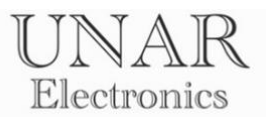

Включите EGT-AFR для подключения к центральному блоку и включения

| режима настроек.           |    |   |
|----------------------------|----|---|
| 22:35 *<br>Назад Настройки | .1 |   |
| Engine Monitoring          |    | < |
| EGT - AFR                  |    | 0 |
|                            | XX | ≡ |
|                            |    |   |

Надпись зеленого цвета ЕМ подключен сообщает об успешном подключении к контроллеру в режиме настроек.

Если подключение не произошло, перезагрузите контроллер и приложение, проверьте правильность введенных данных, перезагрузите Android устройство и попробуйте еще раз.

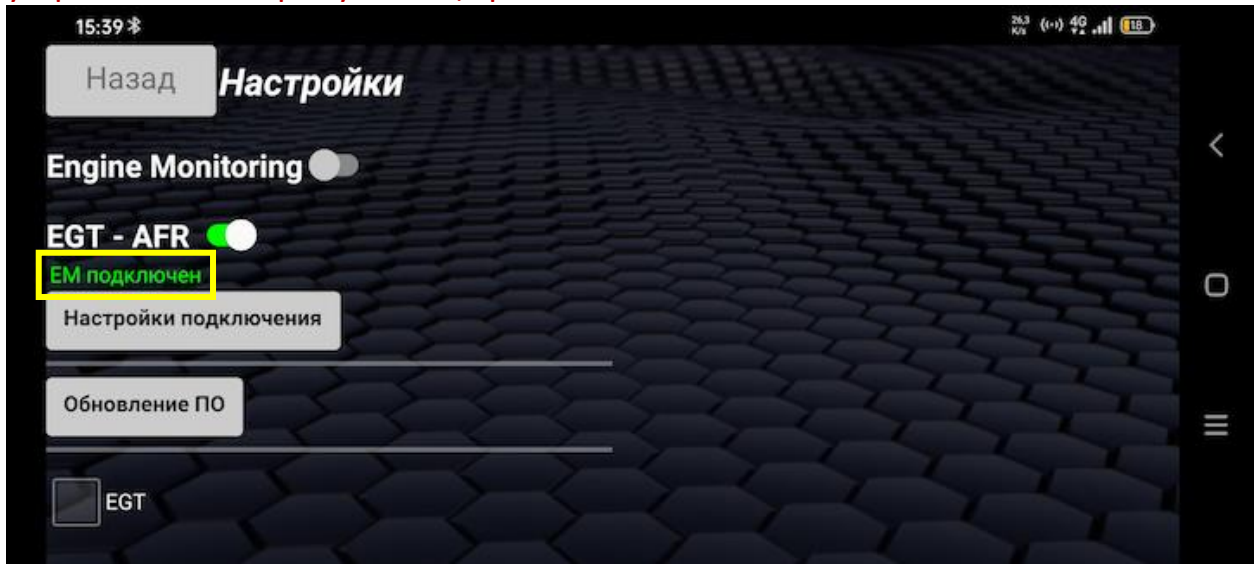

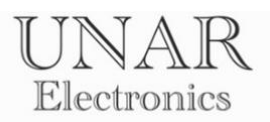

# Нажмите кнопку Обновление ПО

| 15:39*                    |            | 28.3 (co) 49 .11 [18] |  |
|---------------------------|------------|-----------------------|--|
| Назад                     | Настройки  |                       |  |
| Engine Mo                 | nitoring 🗩 |                       |  |
| EGT - AFR<br>EM подключен |            |                       |  |
| Обновление                | по         |                       |  |
| EGT                       | E E        |                       |  |

#### Введите данные для подключения к точке доступа Wi-Fi

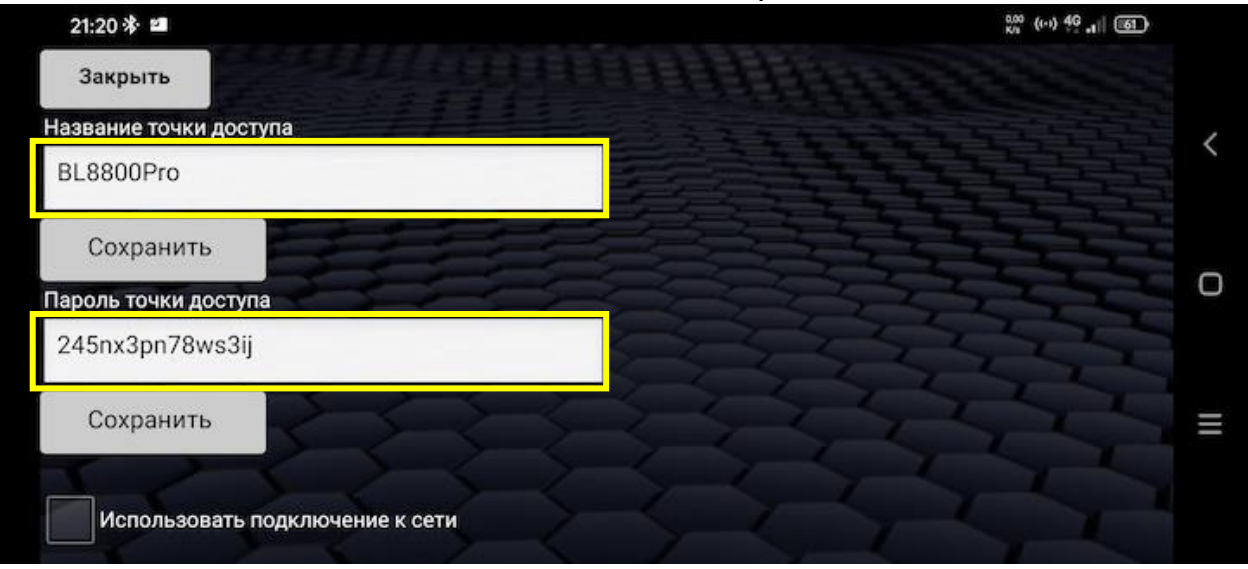

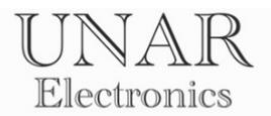

Для сохранения введенные данных нажмите кнопки **Сохранить. Зеленый** фон полей ввода информирует об успешном сохранении информации в памяти контроллера.

Для включения режима обновления, поставьте флажок **Использовать** подключение к сети.

Красный фон надписи информирует о переводе контроллера в режим обновления. Синий светодиод мигает с периодичностью 1 секунда.

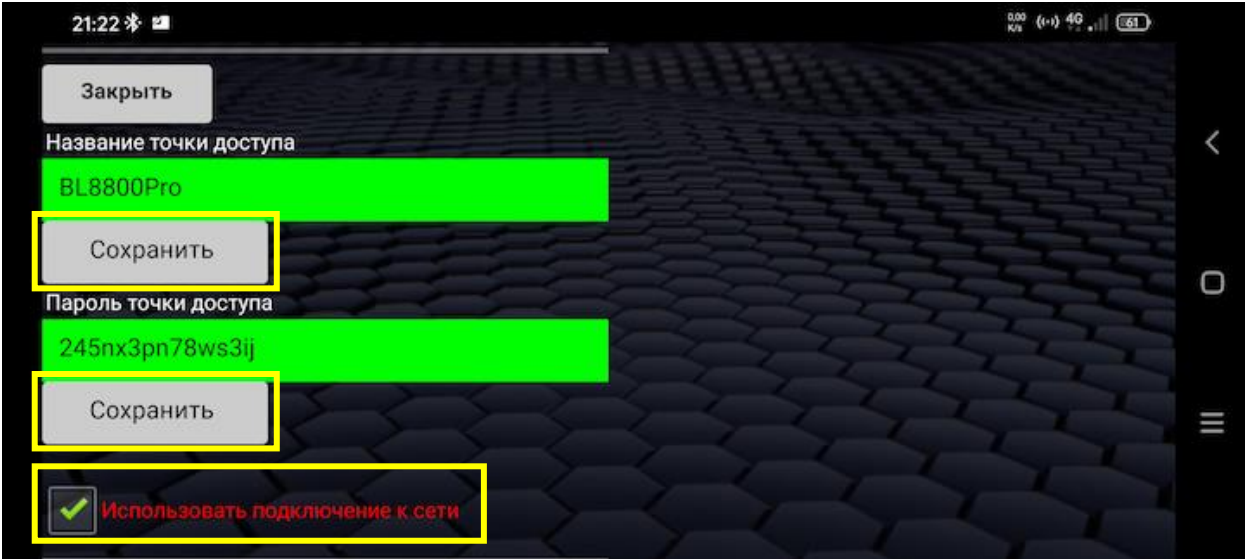

Откройте главный экран EGT-AFR.

Контроллер, находясь в режиме обновления ПО, самостоятельно, на основании введенных данных о точке доступа и пароле, подключится к сети, и в поле вывода предупреждающих сообщений покажет **IP-адрес** подключения.

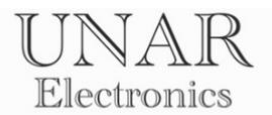

В случае неудачного подключения, IP-адрес будет **0.0.0.0** 

Проверьте правильность введенных данных, перезапустите приложение, и перезагрузите контроллер.

| 21:24 * 🖆     | '            |              | 807 (0-1) 46 , 1 60 |   |
|---------------|--------------|--------------|---------------------|---|
| Меню EGT - AF | R (demo)     |              | EM                  |   |
| Цилиндр 1 'C  | Цилиндр 2 'С | Цилиндр 3 'С | шлз 1               | < |
| 0             | 0            | 0            | 0                   |   |
| Цилиндр 4 'С  | Цилиндр 5 'С | Цилиндр 6 'С | ШЛЗ 2               | 0 |
| 0             | 0            | 0            | 0                   | I |
| Сброс 0.0.0.0 |              |              |                     |   |

В случае успешного подключения IP-адрес может быть любым. Пример **успешного подключения.** 

| 21:26 * 🖬        |              |              | <sup>0,07</sup> (↔) 46 , |   |
|------------------|--------------|--------------|--------------------------|---|
| Меню EGT - AF    | R (demo)     |              | EM                       |   |
| Цилиндр 1 'C     | Цилиндр 2 'С | Цилиндр 3 'С | шлз 1                    | < |
| 0                | 0            | 0            | 0                        |   |
| Цилиндр 4 'С     | Цилиндр 5 'С | Цилиндр 6 'С | ШЛЗ 2                    | Ο |
| 0                | 0            | 0            | 0                        | ≡ |
| Сброс 192.168.15 | 1.182        |              |                          |   |

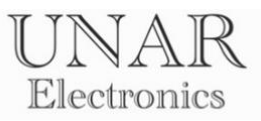

Откройте браузер устройства. Введите данные IP-адреса в адресной строке.

| 21: | 47 🛠 🛛 🗄       | <b>A</b>    |                  |    |   |   |   |   |     |        |   |   |   |   |   | 103<br>KVi († | ° (••) .i∣ | R 💷       |   |
|-----|----------------|-------------|------------------|----|---|---|---|---|-----|--------|---|---|---|---|---|---------------|------------|-----------|---|
| •   | ) 192.1        | 68.         | 151.18           | 32 |   |   |   |   |     |        |   |   |   |   |   |               |            | 8         |   |
| 3   | 192.1<br>192.1 | 68.<br>68.1 | 151.18<br>51.182 | 32 |   |   |   |   |     |        |   |   |   |   |   |               |            |           | ~ |
| 9   |                |             |                  |    |   |   |   |   |     |        |   |   |   |   |   |               |            | <b>;;</b> | ο |
| 0   | ן 1            | w           | 2                | е  | 3 | r | 4 | t | 5   | у      | 6 | u | 7 | i | 8 | 0             | 9          | р         |   |
|     | а              |             | s                |    | d |   | f |   | g   |        | h |   | j |   | k |               | Ι          |           | = |
|     | ٠              |             | z                |    | х |   | С |   | v   |        | b |   | n |   | m |               | <          | ×         |   |
| ;   | #1?            |             |                  | °  | / | 4 | > |   | < E | nglish | > |   | Ų | , |   |               |            | >         |   |

Приготовьте файл обновления. Нажмите Продолжить.

| 21:47 🛠 🛛 ± 🖌 | <b>N</b> |                     | 222 (**) ,i   F | 8 |   |
|---------------|----------|---------------------|-----------------|---|---|
| û 🔺 192       |          |                     | 2               | : |   |
|               |          |                     |                 | 2 | < |
|               |          |                     |                 |   |   |
|               |          | UNAR EGT-AFR update |                 |   | Ο |
|               |          | For downloading     |                 |   |   |
|               |          | Continue            |                 |   | ≡ |
|               |          |                     |                 |   |   |

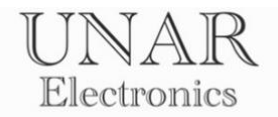

Выберите файл обновления для загрузки. Нажмите **Обновить.** 

| 21:48 🛠 💿 🔺                         | 148 🤤 (+-) ,    R 💷 |   |
|-------------------------------------|---------------------|---|
| ▲ 192.168.151.182/serverIndex       | 3:                  |   |
|                                     |                     | < |
|                                     |                     |   |
| UNAR EGT-AFR update                 |                     | ο |
| Выберите файл райл не выбран Update | 3                   |   |
| progress: 0%                        |                     | = |
|                                     |                     |   |
|                                     |                     |   |
|                                     |                     |   |

После достижения прогресса 100% загрузки, выключите контроллер и закройте приложение.

Снова включите контроллер. Откройте приложение.

| 20:25 S * ± ± |                                                            | ₹ (0) ,i  (3) |   |
|---------------|------------------------------------------------------------|---------------|---|
| Меню ЕС       | T - AFR (demo)                                             | EM            |   |
| Цилиндр 1     | 'C Цилиндр 2 'C Цилиндр 3 'C                               | шлз 1         | < |
| 0             | Обновление ПО                                              | 0             |   |
| Цилиндр 4     | Установлена новая версия программного<br>обеспечения 2.0.6 | шлз 2         | Ο |
| 0             | ОК                                                         | 0             | = |

Программное обеспечение контроллера успешно обновлено. Зайдите в настройки для отключения режима обновления. Снимите флажок **Использовать подключение к сети.** 

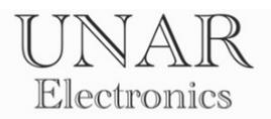

# Устранение неисправностей

| Неисправность          |    | Возможные причины             |    | Устранение                 |
|------------------------|----|-------------------------------|----|----------------------------|
| Контроллер не          | 1. | Не правильное подключение.    | 1. | Проверьте правильность     |
| включается (зеленый    | 2. | Неисправность проводки        |    | подключения.               |
| светодиод не горит)    |    | питания контроллера.          | 2. | Проверьте проводку на      |
|                        | 3. | Неисправность цепи            |    | наличие повреждений.       |
|                        |    | автомобиля, к который         | 3. | Проверьте цепь автомобиля, |
|                        |    | подключен контроллер.         |    | к которой подключен        |
|                        | 4. | Сгорел защитный               |    | контроллер.                |
|                        |    | предохранитель.               | 4. | Проверьте предохранитель,  |
|                        |    |                               |    | при необходимости          |
|                        |    |                               | _  | замените.                  |
|                        |    |                               | 5. | Проверьте                  |
|                        |    |                               |    | работоспособность          |
|                        |    |                               |    | контроллера от другого     |
|                        |    |                               |    | источника питания.         |
| Контроллер             | 1. | Программная ошибка            | 1. | Перезагрузите контроллер,  |
| включается (зеленый    |    | контроллера, приложения или   |    | приложение и Android-      |
| светодиод горит) но    |    | Android-устройства (требуется | _  | устройство.                |
| подключения к          | _  | перезагрузка).                | 2. | Проверьте правильность     |
| Android-устройству не  | 2. | Не правильно введенные        | _  | введенных данных.<br>–     |
| происходит (синий      |    | данные UUID или MAC-адреса.   | 3. | Проверьте подключение      |
| светодиод не           | 3. | Неисправность Android-        |    | контроллера с другим       |
| моргает).              |    | устройства.                   |    | Android-устройством.       |
| Показания              | 1. | Проводка от сенсоров          | 1. | Проверьте правильность     |
| температуры            |    | проходит рядом с источником   |    | монтажа, согласно          |
| нестабильны.           |    | высокочастотных помех или     | ~  | инструкции.                |
| Постоянно скачут, и    | 2  | высокого напряжения.          | 2. | Замените термопары, на     |
| имеют сильныи          | 2. | используемые термопары не с   |    | требуемые, согласно        |
| разорос.               |    | изолированным рабочим         |    | инструкции.                |
|                        | 4  | спаем.                        | 4  |                            |
| Ошибка                 | 1. | Нарушение проводки            | 1. | Проверьте проводку от      |
| «неисправность         | 2  | термопары.                    |    | контроллера до места       |
| сенсора». На месте     | Ζ. | гермопара неисправна.         |    | установки на наличие       |
| показании значок «!!!» |    |                               | 2  | повреждении.               |
|                        |    |                               | Ζ. |                            |
|                        |    |                               |    | проверьте состояние. При   |
|                        | 1  |                               | 1  | неооходимости замените.    |
| пет подключения к      | 1. | Пе правильно введены данные   | 1. | проверые правильность      |
| сети в режиме          |    | точки доступа или пароля.     |    | введенных данных.          |
|                        |    |                               |    | Перезапустите приложение.  |
|                        | 1  |                               | 1  |                            |
| пе происходит          | ⊥. | отсутствует подключение к     | ⊥. | подключите контроллер к    |
| загрузка файла         |    | иптернету.                    |    | сети с выходом в интернет. |
| not found: corverinder |    |                               |    |                            |
| not round. server muex |    |                               |    |                            |